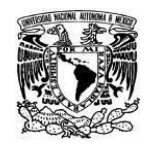

Coordinación de Tecnologías para la Educación – h@bitat puma

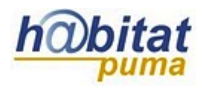

# **Inscribir usuarios**

Para dar de alta usuarios en su curso con el rol de participante debe realizar los siguientes pasos:

1. En el bloque de **Configuraciones** identifique y dé clic en la opción **Usuarios**, de la lista que se despliega seleccione la opción **Usuarios inscritos**.

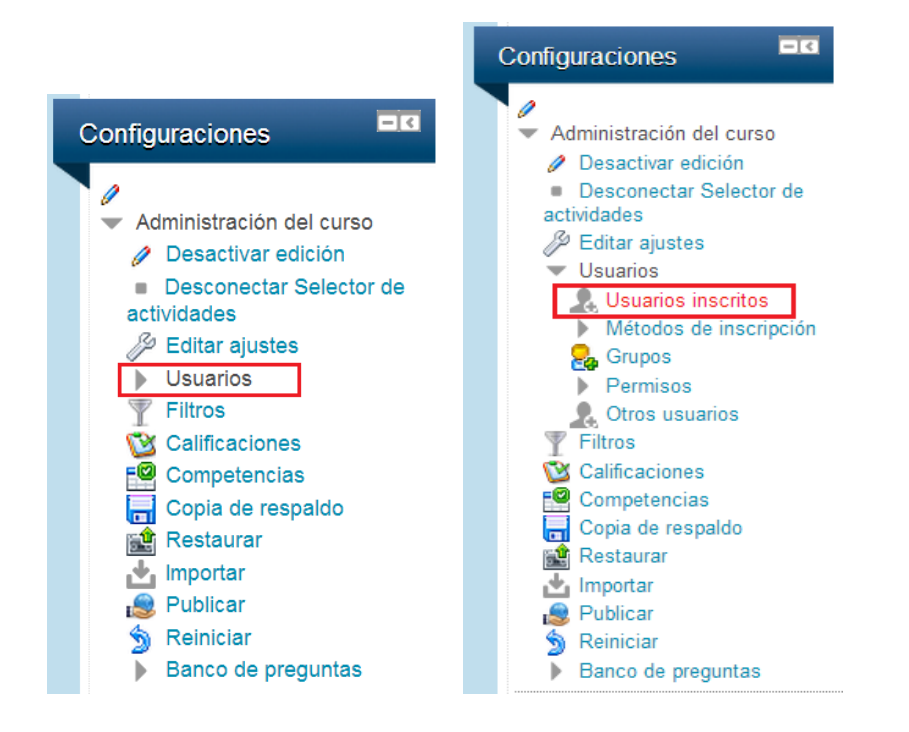

2. Para dar de alta usuarios en su curso es necesario que estén previamente dados de alta en la plataforma. Si esta condición se cumple, dé clic en el botón Inscribir usuarios.

Usuarios inscritos

| Buscar                             | Método              | s de inscripción Todos | Rol Todos | Filtro Reiniciar | Inscribir usuarios        |
|------------------------------------|---------------------|------------------------|-----------|------------------|---------------------------|
| Nombre / Apellid<br>Dirección de c | lo(s) 🔶 /<br>correo | Último acceso          | Roles     | Grupo            | Métodos de<br>inscripción |

- 3. Aparecerá una ventana emergente llamada Inscribir usuarios :
- A. Verifique que el rol que asignará es el de participante.

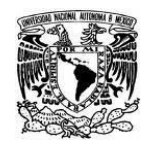

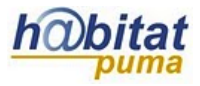

Coordinación de Tecnologías para la Educación – h@bitat puma

- *B.* Busque a los usuarios que participarán en su curso. Puede hacerlo escribiendo el nombre, una parte de éste o su correo electrónico.
- C. Una vez encontrados dé clic en el botón *Inscribir*.
   Repita el mismo proceso para inscribir participantes a su curso.
- *D.* Al terminar dé clic en el botón *Terminar de inscribir usuarios* que aparece en la parte inferior de la ventana.

| Inscribir                        | usuarios                                       | ×           |  |  |  |  |
|----------------------------------|------------------------------------------------|-------------|--|--|--|--|
| Asignar rol                      | es Participante 💌 🗛                            |             |  |  |  |  |
| Opcio                            | nes de inscripción                             |             |  |  |  |  |
|                                  | 1 usuario encontrado                           |             |  |  |  |  |
| 12                               | Alumno Pruebas/Bachillerato<br>pruebas@unam.mx | C Inscribir |  |  |  |  |
|                                  |                                                |             |  |  |  |  |
|                                  |                                                |             |  |  |  |  |
|                                  |                                                |             |  |  |  |  |
|                                  |                                                |             |  |  |  |  |
|                                  |                                                |             |  |  |  |  |
|                                  |                                                |             |  |  |  |  |
|                                  |                                                |             |  |  |  |  |
|                                  |                                                |             |  |  |  |  |
|                                  | alumno p Busca                                 | B           |  |  |  |  |
| Terminar de inscribir usuarios D |                                                |             |  |  |  |  |

**4.** Al terminar de matricular usuarios, aparecerá la lista de los mismos y se indicará el rol que le corresponde a cada uno:

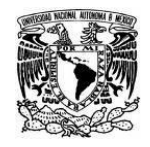

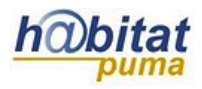

Coordinación de Tecnologías para la Educación – h@bitat puma

### Usuarios inscritos

| Buscar                                                    | Métodos de inscripción Todos        | Rol Todos      | s 💌   | Filtro Reiniciar  |        | Inscribir usuarios                                                            |
|-----------------------------------------------------------|-------------------------------------|----------------|-------|-------------------|--------|-------------------------------------------------------------------------------|
| Nombre / Apellido(s)<br>Dirección de corre                | <ul> <li>j Último acceso</li> </ul> | -              | Roles |                   | Grupos | Métodos de inscripción                                                        |
| Alumno Licenciatura<br>/DGTIC<br>alumno1@formatic.unam.m/ | 1 49 días 10 horas                  | Participante 🗙 | 6     | Đ                 |        | Inscripciones manuales<br>desde miércoles, 18 de<br>septiembre de 2013, 00:00 |
| Alumno Licenciatura<br>/DGTIC<br>alumno2@unam.mx          | 2 101 dias 21 horas                 | Participante 🗙 |       | Đ                 |        | Inscripciones manuales<br>desde miércoles, 18 de<br>septiembre de 2013, 00:00 |
| Alumno<br>Pruebas/Bachillerato<br>pruebas@unam.mx         | 2 horas 24 minutos                  | Participante 🗙 |       | $\tilde{x_{L^2}}$ |        | Inscripciones manuales<br>desde miércoles, 18 de<br>septiembre de 2013, 00:00 |
| 25 25<br>J                                                | 6 U                                 |                |       |                   |        | Inscribir usuarios                                                            |

# Dar de baja usuarios:

1. En el bloque de **Configuraciones** identifique y dé clic en la opción **Usuarios**, de la lista que se despliega seleccione la opción **Usuarios inscritos**.

| Configuraciones                                                                                                    | Configuraciones                                                                                                    |  |  |
|----------------------------------------------------------------------------------------------------|----------------------------------------------------------------------------------------------------|--|--|
| <ul> <li>Administración del curso</li> <li>Desactivar edición</li> <li>Desconectar Selector de actividades</li> <li>Editar ajustes</li> <li>Editar ajustes</li> <li>Usuarios</li> <li>Filtros</li> <li>Calificaciones</li> <li>Conpetencias</li> <li>Copia de respaldo</li> <li>Restaurar</li> <li>Importar</li> <li>Publicar</li> <li>Reiniciar</li> </ul> | <ul> <li>Administración del curso</li> <li>Desactivar edición</li> <li>Desconectar Selector de actividades</li> <li>Editar ajustes</li> <li>Usuarios</li> <li>Usuarios inscritos</li> <li>Métodos de inscripción</li> <li>Grupos</li> <li>Permisos</li> <li>Otros usuarios</li> <li>Filtros</li> <li>Calificaciones</li> <li>Copia de respaldo</li> <li>Restaurar</li> <li>Importar</li> <li>Publicar</li> <li>Reiniciar</li> </ul> |  |  |
| Banco de preguntas                                                                                                    | Banco de preguntas                                                                                                    |  |  |

2. Para dar de baja a un usuario dé clic en el ícono × que aparece en la parte inferior derecha de la fila.

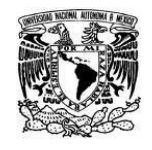

Coordinación de Tecnologías para la Educación – h@bitat puma

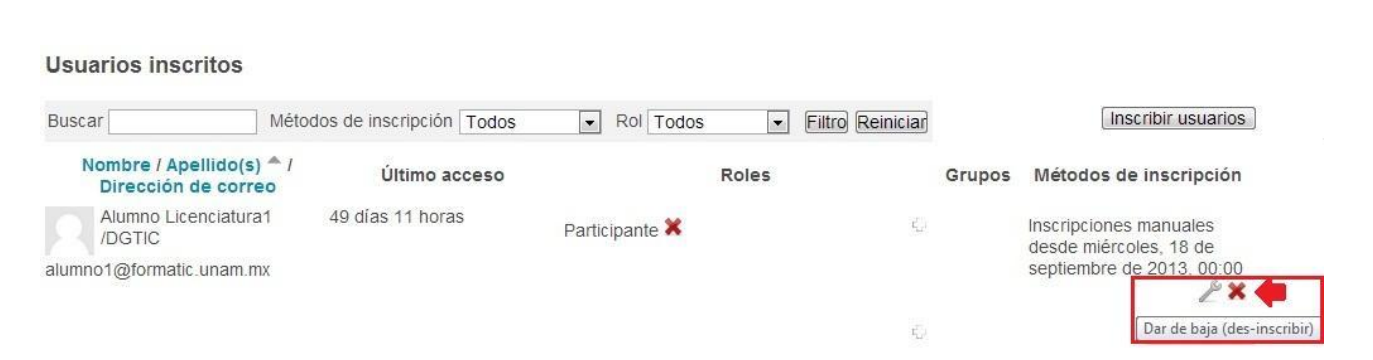

**3.** El sistema le pedirá que confirme la baja del participante. Dé clic en el botón *Continuar* para confirmar la baja.

## Alumno Licenciatura1 /DGTIC

¿Realmente desea dar de baja (des-inscribir) al usuario "Alumno Licenciatura1 /DGTIC" del curso

| Continuar | Cancelar |
|-----------|----------|
| oomaan    | ounoonan |

# Cambiar roles en un curso:

El profesor editor puede cambiar el rol que originalmente asignó a un participante, por ejemplo, un estudiante puede convertirse en asesor, pero nunca en profesor editor.

A continuación se enuncian las características de los roles que hay en el curso:

- Profesor. Este rol corresponde al diseñador instruccional del curso. El profesor editor es el creador de un curso, y por lo tanto puede gestionar todo lo que tiene que ver con él:
  - ✓ Creación y edición de cursos.
  - ✓ Gestión de usuarios dentro del curso (asignar usuarios y cambiar de rol).
  - ✓ Ajustes a la inscripción manual (habilitarla y deshabilitarla, indicar el periodo de inscripción y el rol predeterminado de las nuevas inscripciones).

Un diseñador instruccional es el creador del curso, pero no necesariamente quien lo imparte.

- **Profesor sin permiso de edición.** Este rol corresponde a un ayudante. El asesor no puede modificar ninguna actividad, sólo puede impartir un curso y calificarlo.
- **Estudiante**. En este rol se encuentran los alumnos, quienes pueden contestar los foros, subir tareas y ser calificados, pero nunca pueden editar recursos o actividades.
- Mánager. Este rol da la posibilidad de acceder, modificar y administrar cursos, usuarios y calificaciones en un curso.

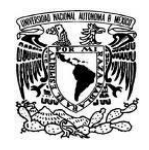

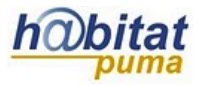

Coordinación de Tecnologías para la Educación – h@bitat puma

1. Para cambiar el rol de un participante, en el bloque de **Configuraciones** identifique y dé clic en la opción **Usuarios**, de la lista que se despliega seleccione la opción **Usuarios** inscritos.

| Configuraciones                                                                                                    | Configuraciones                                                                                                    |
|----------------------------------------------------------------------------------------------------|----------------------------------------------------------------------------------------------------|
| <ul> <li>Administración del curso</li> <li>Desactivar edición</li> <li>Desconectar Selector de actividades</li> <li>Editar ajustes</li> <li>Editar ajustes</li> <li>Usuarios</li> <li>Filtros</li> <li>Calificaciones</li> <li>Copia de respaldo</li> <li>Restaurar</li> <li>Importar</li> <li>Publicar</li> <li>Reiniciar</li> <li>Banco de preguntas</li> </ul> | <ul> <li>Administración del curso</li> <li>Desactivar edición</li> <li>Desconectar Selector de actividades</li> <li>Editar ajustes</li> <li>Usuarios</li> <li>Usuarios inscritos</li> <li>Métodos de inscripción</li> <li>Grupos</li> <li>Permisos</li> <li>Otros usuarios</li> <li>Fitros</li> <li>Calificaciones</li> <li>Copia de respaldo</li> <li>Restaurar</li> <li>Importar</li> <li>Publicar</li> <li>Reiniciar</li> <li>Banco de preguntas</li> </ul> |

 Antes de asignar un rol es conveniente quitar el rol que ya tiene el participante. Para ello dé clic sobre el ícono × que aparece junto al rol del usuario.

Usuarios inscritos

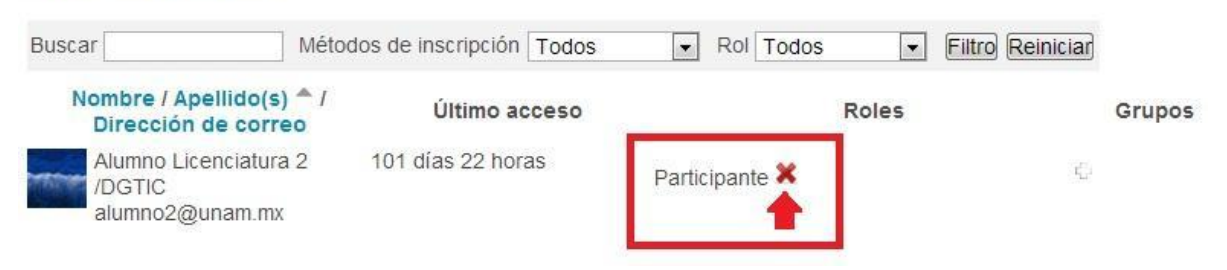

**3.** El sistema pedirá que confirme que se quiere borrar el rol de una persona, pues al hacerlo, ésta sigue dada de alta en el curso, aunque no puede hacer nada.

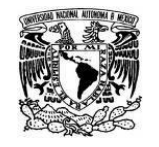

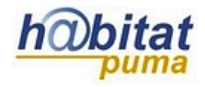

Coordinación de Tecnologías para la Educación – h@bitat puma

| n an an an an an an an an an an an an an  |                                                              |
|-------------------------------------------|--------------------------------------------------------------|
| Buscar                                    | Metodos de inscripcion Todos 💌 Rol Todos 💌 Hitro Reinicia    |
| Nombre / Apellid<br>Dirección de c        | Confirmar cambio de rol                                      |
| Alumno Licencia<br>/DGTIC<br>alumno2@unan | ¿Está seguro de que quiere eliminar este rol a este usuario? |
| Alumno                                    | Participante ×                                               |

Al eliminarlo, el usuario aparecerá sin rol en la columna de **Roles** como lo muestra la siguiente imagen:

### Usuarios inscritos

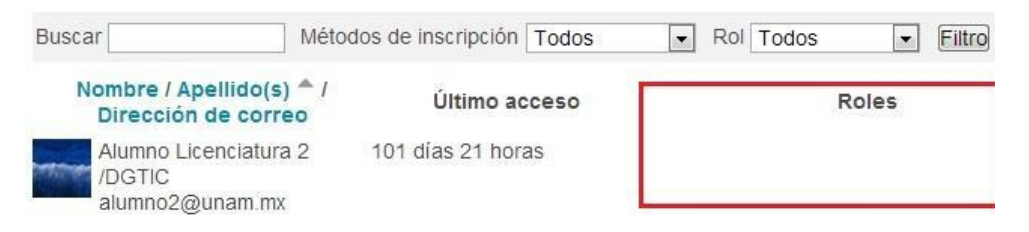

4. En la columna de **Roles** se le puede asignar un nuevo al participante.

Para hacerlo dé clic sobre el siguiente ícono 🤤 . Aparecerá un ventana emergente donde se indican los roles que puede asignar a un participante.

| Usuarios inscritos                              |               |                                                  |            |                                         |
|-------------------------------------------------|---------------|--------------------------------------------------|------------|-----------------------------------------|
| Métodos de inscripción Todos                    | •             |                                                  |            | Inscribir usuarios                      |
| Nombre / Apellido(s) ^ /<br>Dirección de correo | Último acceso | Roles                                            | Grupos     | Métodos de inscripción                  |
| Alline Barragan Guerrero                        | 43 segundos   | Ę                                                | ф.         | Inscripciones manuales desde viernes, 6 |
|                                                 |               | Asignar roles                                    | ×          | de junio de 2014, 00.00 🧨 🗙             |
|                                                 |               | Mánager Profesor Profesor sin permiso de edición | Estudiante |                                         |

**5.** Elija el rol que quiere asignar al participante y esto se reflejará visualmente de inmediato. A partir de ese momento, ese usuario podrá realizar las tareas que corresponden al rol.

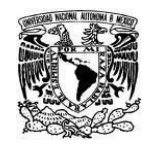

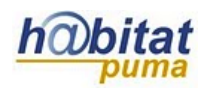

Coordinación de Tecnologías para la Educación – h@bitat puma

#### Usuarios inscritos

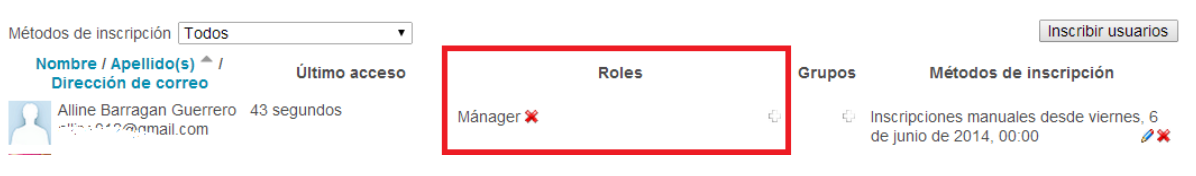